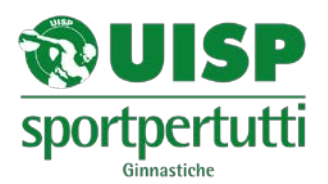

## **ISTRUZIONI ISCRIZIONI ON LINE**

Entrare con il motore di ricerca GOOGLE CROME collegandosi al seguente link

http://www.uisp.it/leginnastiche/pagina/iscrizioni-on-line-emilia-romagna

Vi troverete di fronte alla seguente schermata:

| Usemane  |      |
|----------|------|
| Password |      |
|          | LOON |

**Username:** Inserire il codice della propria società (formato dal codice del comitato e dal codice societario, entrambi rintracciabili sulla parte di tessera che rimane alla società; i due codici vanno inseriti di seguito senza spazi). La prima lettera dev'essere maiuscola.

Di seguito l'esempio

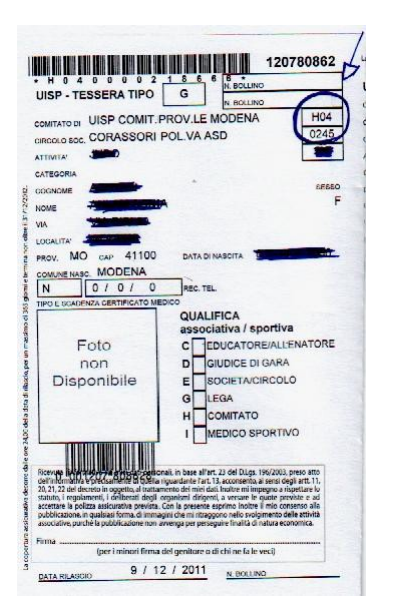

Ad es. Comitato di Modena Codice H04 Pol. Corassori Codice 0245 Il codice da inserire sarà H040245

**Password:** inserire lo stesso codice dell'username anche nella password (la lettera potrebbe essere richiesta minuscola o addirittura non richiesta, provare) e cliccare su login.

## Ogni anno ripetere la procedura

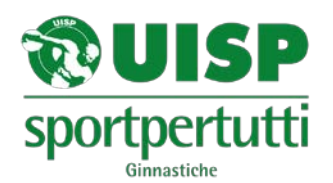

## Vi sarà poi richiesto di generare una nuova password, immettere la password nuova e cliccare su conferma

| Password [ |  |
|------------|--|
| Conferma   |  |

## Vi comparirà la seguente immagine

| Elenco gare | aporte |
|-------------|--------|
| Data        |        |
| 04/02/2012  |        |
| 05/02/2012  |        |

| Descrizione             |  |
|-------------------------|--|
| GAM PROVINCIALE         |  |
| IPECIALITA' PROVINCIALE |  |

LUGGO CASTELLARANO CASTELLARANO

lecriz lecriz

A questo punto cliccare sul tasto Iscrizioni relativo alla gara che interessa e procedere nel seguente modo:

- Se si tratta di una gara individuale cliccare su Nuova iscrizione su anagrafica verrà visualizzata la lista di tutti i ginnasti tesserati della squadra e procedere selezionando le varie celle e opzioni <u>se non dovesse esserci il nome cercato</u> <u>cliccare su nuova e inserire i dati</u> <u>richiesti (nome –cognome-data di nascita e n° tessera)</u>.
- In seguito procedere selezionando le varie celle e opzioni (categoria-livello età e attrezzi svolti in gara).
- Se si tratta di una gara a squadra cliccare su Nuova iscrizione e successivamente cliccare su Nuova (a questo punto compaiono 6 celle per l'inserimento delle/i ginnaste/i) inserire le prime lettere del cognome si aprirà la lista di tutti i ginnasti Le Ginnastiche con quelle iniziali, scegliere il nome desiderato e cliccare, il nome diventerà verde, se non si trova il nome desiderato cliccare in fondo alla tendina su nuova anagrafica e inserire i dati(nome – cognome-data di nascita e n° tessera)
- Poi vi rimanderà alla cella anagrafica, cercare la squadra.
- In seguito procedere selezionando le varie celle e opzioni (categoria-livello età, attrezzi svolti)